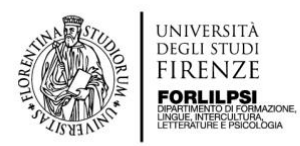

## Linee-guida per la Firma digitale

1. Scarica l'app "Trust Signer TIM" sul cellulare

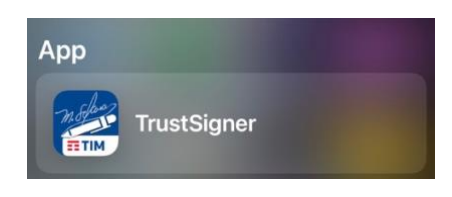

- 2. Inserisci il codice fiscale e il numero di cellulare
- 3. Seleziona il tipo di autenticazione > "Da questo telefono/tablet"
- 4. Seleziona il formato della firma > "PADES (PDF)"

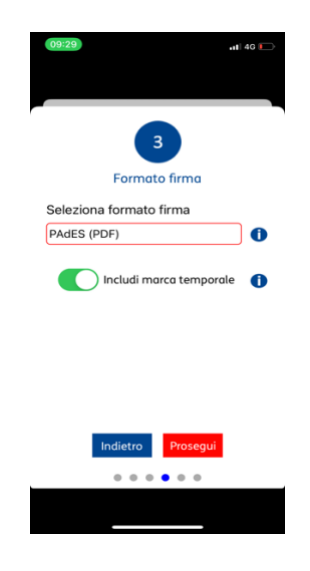

- 5. Includi marca temporale
- 6. Inserisci il codice SMS ricevuto
- 7. Configurazione attivata con successo
- 8. Adesso accedi al portale "ASK ME SIGN" (<u>https://askmesign.unifi.it/AskmeSign/#/login</u>) e inserisci le credenziali UNIFI (numero di matricola e password)

|                 | ASKME SIG | N |
|-----------------|-----------|---|
| Username *<br>D |           |   |
| Password *      |           |   |
| •••••           | •         | 0 |

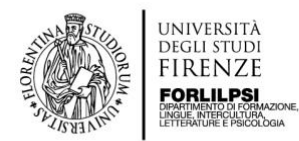

## 9. Clicca a sinistra su "Firma veloce"

| Ciao ARIANNA,                                     | n questa finestra.                    | Trascina             | rqui X               |
|---------------------------------------------------|---------------------------------------|----------------------|----------------------|
| puoi firmare qualsiasi documento trascinandolo in |                                       | un docu              | mento per iniziare   |
| E' davvero così semplice!                         |                                       | Oppure g             | arica un file        |
| Per iniziare                                      | Statistiche Mostra Ultima settimana 👻 |                      |                      |
| Firma veloce                                      | Caricati                              | In lavorazione       | Approvati            |
| Firma un documento o inviato rapidamente ad un    | <b>1-85,71 %</b>                      | <b>2</b> + 0 %       | 2 + 50 %.            |
| destinatario                                      | Ropetto a 7                           | Rispetto a 2         | Repetto s 1          |
|                                                   | Riflutati                             | Tempo di firma       | Firmati digitalmente |
|                                                   | <b>0</b> + 0 %                        | <b>36,55 s</b> • 0 % | <b>1</b> + 0 %       |
|                                                   | Ropetto a 0                           | Rispetto a 36,55     | Kopeto a 1           |

- 10. Trascina nello spazio indicato il file pdf che deve essere firmato oppure clicca su "Sfoglia". <u>Ricorda sempre di convertire i tuoi documenti in pdf</u>
- 11. Clicca su "Avanti"

|                        |                                                                                                    | Avan     |
|------------------------|----------------------------------------------------------------------------------------------------|----------|
| 1 Crea                 |                                                                                                    | 2) Firma |
|                        | Trascina in questo spazio uno o più file oppure premi <u>sfoglia</u><br>Dimensione massima: 15 Megabyte (MB)<br>Formati accettati: pdf.doc.ppt.p?m<br>Per una moggiere compatibilità consigliono Cuso di file.pdf |          |
| prova.pdf<br>176.82 KB |                                                                                                    | 2 1      |

12. Clicca su "Aggiungi"

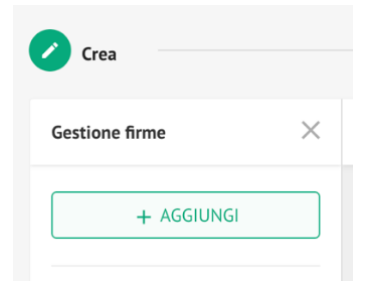

13. Clicca su "Firma digitale remota"

| Aggiungi la tua firma                          |                                          |
|------------------------------------------------|------------------------------------------|
| Crea una firma el                              | ettronica o digitale                     |
| 🖍 Firma                                        | Firma Digitale Remota                    |
| Per sottoscrivere un documento<br>graficamente | Utilizza la tua firma digitale<br>remota |

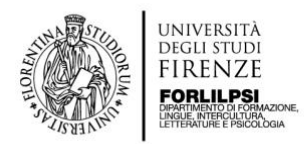

## 14. Aggiungi il codice fiscale e conferma

|   | A | ggiungi certificato remoto                                                                                                    |      |   |
|---|---|----------------------------------------------------------------------------------------------------|------|---|
|   |   | Inserisci le informazioni personali relative al tuo certificato Trust Technologies. Assicurati di aver scaricato e configurato l'applicazione Trust Signer sul tuo dispositivo. |      |   |
|   |   | Codice Fiscale *                                                                                                    |      |   |
| , |   | Campo obbligatorio                                                                                                    | _    |   |
|   |   | Chiudi                                                                                                    | erma | ← |

15. Clicca sul logo della TIM (a sinistra) e poi seleziona PADES

| Gestione firme        | ×   |
|-----------------------|-----|
| + AGGIUNGI            |     |
| VISTO                 |     |
| ~                     |     |
| Marca come visto      |     |
|                       | *** |
| FIRMA DIGITALE REMOTA |     |
|                       | ••• |
| NTNRNN75S43F656M      |     |
| SEG CAdES             |     |
| PAdES                 |     |
| Nome e cognome        |     |

16. Aggiungi Area di firma

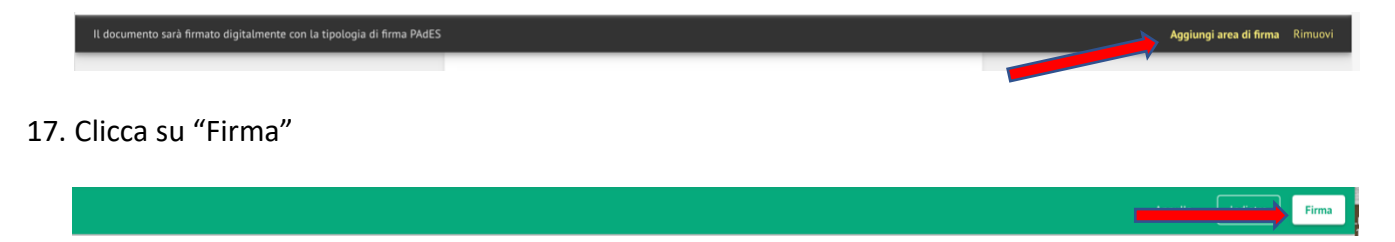

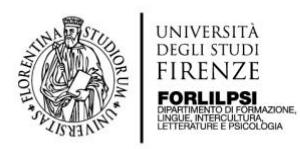

18. Inserisci il PIN (codice di 8 cifre) utilizzato per verbalizzare gli esami

| Inserisci il PIN per firmare il documento                         |  |
|-------------------------------------------------------------------|--|
| Inserisci il codice PIN che ti è stato fornito con il certificato |  |
|                                                                   |  |
|                                                                   |  |
|                                                                   |  |

19. Infine, "Autorizza Firma digitale" dall'app Trust Signer cliccando "sì" sulla notifica ricevuta

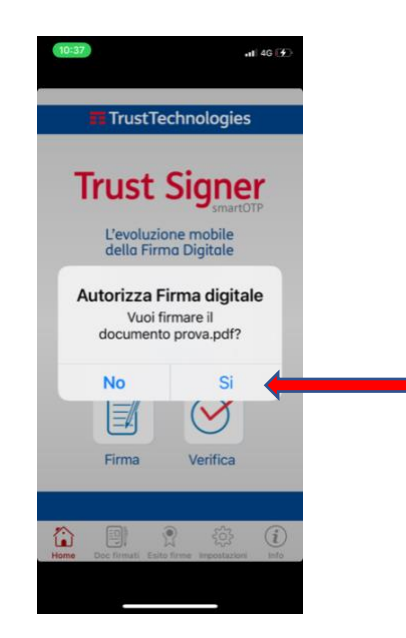